## **ALUR PENDAFTARAN TOEIC**

UNTUK MAHASISWA, DOSEN DAN TENDIK UMSURABAYA

Buka Website <u>https://layanan.pusb</u> <u>a.um-</u><u>surabaya.ac.id/</u>

> Klik tombol Masuk, Login menggunakan username dan password cybercampus masing-masing

Melengkapi profil secara lengkap wajib sampai 100% (cukup 1x ketika pertama kali daftar melalui website)

> Klik menu pemesanan layanan, pilih layanan dan periode yang dipesan

Klik tombol order dan pilih periode yang dikehendaki dan pastikan layanan sudah masuk di keranjang

6

Klik tombol checkout, lalu klik menu Invoice

Klik nomor invoice untuk melihat detail informasi pembayaran

Lakukan transaksi pembayaran sesuai metode yang dipilih dan sebelum tanggal jatuh tempo

Jika sudah melakukan pembayaran, klik tombol konfirmasi

Isikan formulir konfirmasi lalu klik tombol kirim

Silakan menunggu proses validasi data pembayaran 1x24 pada jam kerja (08.00-15.00)

Jika data konfirmasi sudah di validasi maka status pembayaran invoice akan berubah menjadi dibayar dan layanan yang dipesan telah aktif

Klik menu semua layanan

12

Klik detail layanan untuk melihat detail informasi dan peserta diwajibkan untuk bergabung ke grup Whatsapp agar mengetahui informasi detail seputar pelaksanaan dan teknis layanan